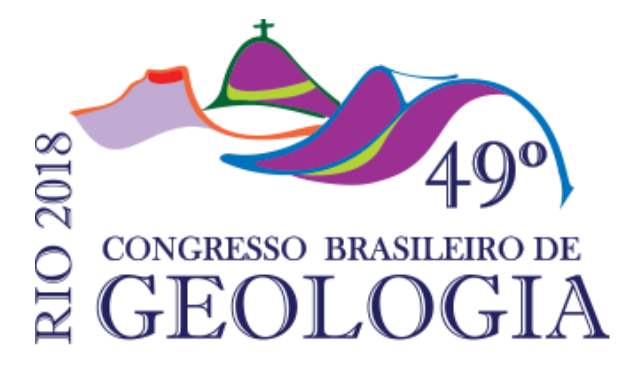

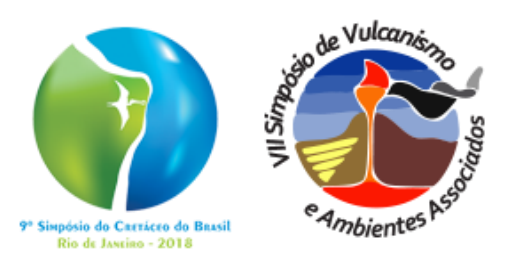

## PARA GERAR UMA NOVA ADESÃO:

- Faça login no sistema de inscrições;
- Clique em "Inscrições";
- Exclua a adesão gerada anteriormente (clicar no botão vermelho, com o símbolo de "X");
- Confirme os dados de cadastro e passe pelos 4 passos de inscrição (Regras> Identificação> Dados complementares> Atividades);
- Confirme o valor da adesão gerada;
- Realize o pagamento (via cartão de crédito ou PAGSEGURO).

Importante: O valor da nova adesão é calculado de acordo com o lote de inscrições atual, mesmo que seu cadastro tenha sido realizado durante o último lote.

<u>Caso tenha submetido resumos, não se preocupe, pois o mesmo permanecerá no sistema,</u> <u>uma vez que está vinculado ao seu CPF e E-mail.</u>

## PARA GERAR UM NOVO BOLETO:

- Faça login no sistema de inscrições;
- Clique em "Inscrições";
- Clique em "Realizar pagamento" e selecione a opção "PAGSEGURO";
- Faça login na plataforma "PAGSEGURO";
- Selecione a opção "BOLETO BANCÁRIO" e imprima o arquivo gerado

## Importante: o boleto tem vencimento máximo de 5 dias úteis